## Attestations de compétences acquises

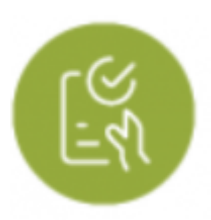

## **Objectifs du module**

Ce module, destiné au profil enseignant du bac pro MELEC, est destiné à la création d'**attestations des compétences professionnelles acquises** pour les apprenants. Ce document, délivré à l'apprenant en fin ou en sortie de parcours, sera authentifié par la signature du chef d'établissement.

Après sélection d'un apprenant, plusieurs modes de visualisation sont proposés pour son livret de compétences, dont les données sont alimentées à la fois par les évaluations issues de l'établissement, et par les bilans entreprise.

À partir des données présentées dans ce tableau de bord, il est possible de valider individuellement chacune des compétences pour créer ensuite l'attestation de compétences correspondante.

L'attestation de compétences peut être considérée comme un passeport pour l'emploi en attestant du suivi et des acquis de compétences au regard du référentiel du diplôme préparé et non obtenu.

## Générer une attestation de compétences professionnelles

Pour générer une attestation, choisissez le niveau et l'élève pour lequel vous souhaitez la faire.

Vous avez la possibilité de filtrer les unités et la nature des évaluations à consulter.

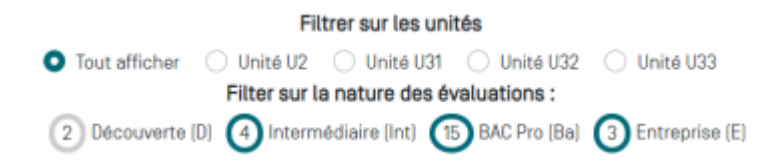

Vous pouvez afficher les compétences comme vous le souhaitez :

- cliquez sur ⇐⇒ pour avoir une vue condensée des compétences ;
- cliquez sur pour afficher les critères d'évaluation ;
- cliquez sur le numéro de la compétence que vous souhaitez visualiser.

Choisissez les compétences qui sont validées en fonction des résultats de l'apprenant en cliquant sur qui permet de cocher la compétence validée.

| Terminate Bac Pro                                                                                    |                                                                                       |
|----------------------------------------------------------------------------------------------------|---------------------------------------------------------------------------------------|
| er C1 🗸 🦿 Ba Ba Ba Ba Ba Ba Ba Ba Ba Ba                                                              |                                                                                       |
| C1 - Analyser les conditions de l'opération et son contexte 💦 Compétence validée                     | Réseaux = Infrastructures □ Quartiers Bâtiments = Industrie □ Systèmes énergétiques   |
| Bilans intermédiaires de la compétence : +                                                           |                                                                                       |
| C2 - Organiser l'opération dans son contexte 📃 Compétence validée Aucun seiseur d'activité mobilisé. |                                                                                       |
| Bilans intermédiaires de la compétence : NE                                                          |                                                                                       |
| C3 - Définir une installation à l'aide de solutions préétablies 🛛 🖉 Compétence validée               | □Réseaux □Infrastructures □Quartiers<br>■ Bâtiments □Industrie □Systèmes énergétiques |
| Bilans intermédiaires de la compétence :                                                             |                                                                                       |
| C4 - Réaliser une installation de manière éco-responsable 📃 Compétence validée                       | Réseaux Infrastructures Quartiers Bâtiments Industrie Isystèmes énergétiques          |
| Bilans intermédiaires de la compétence : 🔹                                                           |                                                                                       |

Quand vous avez sélectionné les compétences validées de l'apprenant, cliquez sur

✓ GÉNÉRER L'ATTESTATION DE COMPÉTENCES

pour finaliser l'attestation.

Un fichier au format PDF est automatiquement enregistré sur votre ordinateur. Il est intitulé "attestation\_competences\_NOM\_Prenom-année-mois-jour".